## Buyer placing a bid will go through the following steps:

1. On clicking of the Bid Wizard if the user is not registered, the user is prompted to register. A user also has the option of registering using their Gmail account.

| tubzu       |                                                                                |                                                                                                    | Buy – Sell Blog Alerts <sup>O</sup> Register/Sign |
|-------------|--------------------------------------------------------------------------------|----------------------------------------------------------------------------------------------------|---------------------------------------------------|
|             |                                                                                | Sign In Register Register with Hubzu to "favorite" properties, submit bids 24/7, and receive instant updates. |                                                   |
|             | Buy and sell h                                                                 | First Name Last Name                                                                                          | 13 10 10                                          |
| STATE A COL | State, County, City, Zip Code,                                                 | Email Address                                                                                                 |                                                   |
|             |                                                                                | Phone                                                                                                    |                                                   |
|             | Don't miss these off                                                           | Password Ø                                                                                                    |                                                   |
|             | Cash Incentive Available!<br>Up to \$5,500 credited at<br>closing, Learn More. | Subscribe for text alerts.                                                                                    | 1 Britis                                          |
|             |                                                                                | By clicking on Register, you accept the Hubzu Terms & Conditions and Privacy Policy.                          |                                                   |
|             | Contraction .                                                                  | Or, sign in with your Google Account:                                                                         |                                                   |
|             |                                                                                | Continue with Google  By clicking on Continue with Google, you accept the Hubzi Terms & Conditions            |                                                   |
|             | Real estate auc                                                                | and Privacy Policy.                                                                                           | 2S<br>clusive                                     |

2. After user registration, the user is redirected to complete his profile

| _                                                                           |                                                                                                    | 2001/00/20                                              |                                                                                                    |                                                                                                    |
|-----------------------------------------------------------------------------|----------------------------------------------------------------------------------------------------|---------------------------------------------------------|----------------------------------------------------------------------------------------------------|----------------------------------------------------------------------------------------------------|
| the state                                                                   | 991634313451391 34934<br>Thornton, ID 83440<br>2 Tuele ] h metae                                                                                                    |                                                         | 0                                                                                                    | 366 12 46 29                                                                                         |
| and the second second                                                       | 5173,000                                                                                                    |                                                         |                                                                                                    |                                                                                                    |
| Profile<br>For more information on regis                                    | tration process, please see our FACs                                                                                                    |                                                         |                                                                                                    |                                                                                                    |
| Do I need to re<br>Yes, you need to<br>property.                            | egister to bid or make an offer on a property<br>register and verify your credemials to make an offi                                                                                                    | After<br>er/bid on a<br>io cha<br>Hubbou<br>uf the      | I register, how do I change my<br>nge your profile information, sign in<br>recourd. Simply update the approp<br>orige. | user Information?<br>and go to the 'My Profile' section o<br>ruite fields and chick 'Saver' at the b |
| Profile Information                                                         | on                                                                                                    |                                                         |                                                                                                    |                                                                                                    |
| Please complete you<br>Please take a few mins                               | ur profile<br>utes to complete your profile with accurate info                                                                                                    | ormation. We need this information to he                | tip us verily you, which in turn he                                                                                    | lps with a better bidding                                                                            |
| angen and area and a                                                        | to an our users. Of wheng only genus when he                                                                                                    | o biddens to place bidb, we record the t                | bances of failed bids or transact                                                                                      | ions,                                                                                                |
| lem s "                                                                     | 18 Buyer S Agent                                                                                                    | a badaera to pikok bida, we tecada tini t               | handes of failed bids or transact                                                                                      | one,                                                                                                 |
| l em s *<br>First Name *                                                    | 19 Buyer CAgent                                                                                                    | Last Name *                                             | handels of halled bids or transact                                                                                     | Grs.                                                                                                 |
| l em a "<br>First Name "<br>Email "                                         | Will Buyer     Agent       buyer     buyer                                                                                                    | Last Name *<br>Address line 1 *                         | nancais of halind both or thannact<br>netw<br>Address line 1                                                           | ora,                                                                                                 |
| I am s *<br>First Name *<br>Email *<br>Address line 2                       | Buyer     So an Car So wrong dary generate venous     Buyer     buyer     buyer     buyer     Arkhaus line 2                                                                                                    | Last Name *<br>Address line 1*<br>State *               | now<br>Addees fee 1<br>Select                                                                                          | erns.                                                                                                |
| I am a "<br>First Name "<br>Email "<br>Address line 2<br>City *             | Will Buyer     Agent       Buyer     Agent       buyer     buyer       buyer     buyer       buyer     buyer       buyer     buyer       buyer     buyer       buyer     buyer       buyer     buyer       buyer     buyer       buyer     buyer       buyer     buyer       buyer     buyer       buyer     buyer       buyer     buyer | Last Name *<br>Address line 1*<br>State *<br>Zip Code * | Nervers of Failed Dots of Harneet<br>New<br>Address line 1<br>Select                                                   | eres.                                                                                                |
| I am a "<br>First Name "<br>Email "<br>Address line 2<br>City *<br>Mobile * | Will Bayer     Agent       Buyer     Agent       buyer     buyer       buyer     buyer       Clipr     Clipr       12/12254023     Clipr                                                                                                    | Last Name *<br>Address line 1*<br>State *<br>Zip Code * | nancais of halind bots or transact<br>now<br>Address line 1<br>Select<br>2p Code                                       | ers.                                                                                                 |
| I am a "<br>First Name "<br>Email "<br>Address line 2<br>City "<br>Mobile " | Will Bayer     Agent       Bayer     Agent       bayer     bayer       bayer     bayer       bayer     bayer       bayer     bayer       bayer     bayer       bayer     bayer       bayer     bayer       bayer     bayer       bayer     bayer       bayer     bayer       bayer     bayer                                             | Last Name *<br>Address line 1*<br>State *<br>Zip Code * | new<br>Address line 1<br>Select<br>20 Code                                                                             | аля,<br>                                                                                             |

Property is usualable to all persions, regardless of scio, color, religion, ses, hand cao, familial status, or national origin. About Us. | Your PRIVACY Rights. | Serma & Conditions. | Distaistment & Trademark

TREC: Into About Brokerage Services | Consumer Protection Notice

1 hair Housing and Equal Opportunity, @ 2012 - 2019 Altisource, All Rights Reserved

|                                                                                                    |                                                                                                    | Bid Wizard                                        |                                                                                               |                                                                   |
|----------------------------------------------------------------------------------------------------|----------------------------------------------------------------------------------------------------|---------------------------------------------------|-----------------------------------------------------------------------------------------------|-------------------------------------------------------------------|
|                                                                                                    | 991934313451391 34934<br>Thornton, ID 83440<br>Theirs In Earth<br>Sharthg Riel<br>\$173,000                                                                |                                                   | 0                                                                                             | 166 · 12 · 42 · 36<br>Ingy House Miles Dece                       |
| ification<br>more information on the ver                                                                    | fication process, please see our 14Os                                                                                                    |                                                   |                                                                                               |                                                                   |
| What do you do<br>The information is<br>number or three of<br>your identity is ver                          | with the information I enter?<br>seed to writy your identity. We do not store your Soc<br>birth in our database, and this information is defined<br>first. | at security Bio and the a                         | e to go through this process ev<br>a one time verification process. One<br>shed to repeat it. | ary time 1 log in to Hubzu?<br>e your information is earlied, you |
| Profile Information                                                                                         |                                                                                                    |                                                   |                                                                                               |                                                                   |
| Profile Verification                                                                                        |                                                                                                    |                                                   |                                                                                               |                                                                   |
| Please verify your det.<br>Please take a moment to<br>information keeps the H<br>This is a one time verific | ails<br>verify your identity by entering your first name,<br>ubzu <sup>or</sup> marketplace safe and accessible for every<br>ation of your information.    | last name, date of birth and the last 4 c<br>one. | lights of your Social Security Numb                                                           | ser. Venfying your                                                |
| First Name *                                                                                                | bayer                                                                                                    | Last Name *                                       | And                                                                                           |                                                                   |
| Date of Birth<br>(MM/DD/YYY) *                                                                              | have of Term (Mallaby YYYY)                                                                                                    | Last 4 Digits of SSN *                            | Last 4 Departments                                                                            |                                                                   |
|                                                                                                    |                                                                                                    | Verily                                            |                                                                                               |                                                                   |

## 3. User is asked to fill the CONTACT INFORMATION FORM (CIF)

| Contact Information Form                                                                                                    |                                                                                                    |                                                                                                    |                                                                            |                                                                           |  |
|----------------------------------------------------------------------------------------------------|----------------------------------------------------------------------------------------------------|----------------------------------------------------------------------------------------------------|----------------------------------------------------------------------------|---------------------------------------------------------------------------|--|
|                                                                                                    | 991834313451391 34934<br>Thornton, ID 83440<br>2 Beds   5 Baths<br>Starting Bid<br>\$173,000                        | 4                                                                                                    |                                                                            | 366 : 12 : 38 : 40<br>Days Hours Mins Secs                                |  |
| se ensure the information provi<br>re to provide these details may<br>ertain properties, you will be re                                                                                                    | ded in this form reflects all the con<br>result in the seller disregarding yo<br>equired to complete this form befo | ntact names that should appear on the contrac<br>our selected bid and pursuing sale of the prope<br>re proceeding to bid confirmation. | et documents. If this information is n<br>erty with other bidders.         | not accurate, it could delay your contract documenta                      |  |
| Buyer/Agent Information                                                                                                    | 1                                                                                                    |                                                                                                    |                                                                            |                                                                           |  |
| Are you represented by an Age                                                                                                    | nt? No 🔻                                                                                                    |                                                                                                    |                                                                            |                                                                           |  |
| * Buyer confirms that Buyer<br>* Buyer understands and ac                                                                                                    | is not working with a licensed real<br>nowledges that the listing broker,                                           | estate agent and has not received assistance<br>REALHome Services and Solutions, Inc., exclu                                           | from a licensed real estate agent w<br>sively represents the seller and ma | ith respect to this property.<br>y not offer guidance or advice to Buyer. |  |
|                                                                                                    |                                                                                                    |                                                                                                    |                                                                            |                                                                           |  |
| Continue                                                                                                    |                                                                                                    |                                                                                                    |                                                                            |                                                                           |  |
| Continue                                                                                                    |                                                                                                    |                                                                                                    |                                                                            |                                                                           |  |
| Continue<br>Buyer/Agent Information                                                                                                    |                                                                                                    |                                                                                                    |                                                                            | Edi                                                                       |  |
| Continue<br>Buyer/Agent Information<br>Represented by an Agent: No                                                                                                    |                                                                                                    |                                                                                                    |                                                                            | Edi                                                                       |  |
| Continue<br>Buyer/Agent Information<br>Represented by an Agent: No<br>Buyer                                                                                                    |                                                                                                    |                                                                                                    |                                                                            | Edi                                                                       |  |
| Continue<br>Buyer/Agent Information<br>Represented by an Agent: No<br>Buyer<br>The purchase is being mar                                                                                                    | de on behalf of:                                                                                                    | ndividual 🔘 Business                                                                                                    |                                                                            | Edi                                                                       |  |
| Continue Buyer/Agent Information Represented by an Agent: No Buyer The purchase is being mar First Name * buyer                                                                                                   | de on behalf of:                                                                                                    | ndividual O Business                                                                                                    |                                                                            | Edi                                                                       |  |
| Continue Buyer/Agent Information Represented by an Agent: No Buyer The purchase is being ma First Name * buyer Middle Name                                                                                        | de on behalf of:                                                                                                    | ndividual O Business<br>Address1 *<br>ADD1<br>Address2.                                                                                |                                                                            | Edi                                                                       |  |
| Continue Buyer/Agent Information Represented by an Agent: No Buyer The purchase is being mar First Name * buyer Middle Name Last Name * new                                                                       | de on behalf of:                                                                                                    | ndividual  Business Address1* ADD1 Address2 Select State* ND                                                                           |                                                                            | Edi                                                                       |  |
| Continue Buyer/Agent Information Represented by an Agent: No Buyer The purchase is being mar First Name * buyer Middle Name Last Name * new Email * buyernew@gmail.com                                            | de on behalf of:                                                                                                    | ndividual  Business Address1 * ADD1 Address2 Select State * ND City * hazen                                                            |                                                                            | Edi                                                                       |  |
| Continue Buyer/Agent Information Represented by an Agent: No Buyer The purchase is being mar First Name * buyer Middle Name Last Name * new Email * buyernew@gmail.com Phone * 1212234123                         | de on behalf of:                                                                                                    | ndividual  Business Address1 * ADD1 Address2 Select State * ND City * hazen Zip * 58545                                                |                                                                            | Edi                                                                       |  |
| Continue Buyer/Agent Information Represented by an Agent: No Buyer The purchase is being mai First Name * buyer Middle Name Last Name * new Email * buyernew@gmail.com Phone * 1212234123 Do you have a co-buyer? | de on behalf of:<br>• In                                                                                            | ndividual  Business Address1 Address2 Select State * ND City * hazen Zip * 58545                                                       |                                                                            | Edi                                                                       |  |

## **CIF** information

The information you provide in this form will be used to prepare relevant transaction documents (e.g., purchase and sale agreement, property information disclosure forms, settlement statements, deed, etc.) if your bid is selected by the seller to proceed with the transaction. Because of this, please be sure that the information provided is complete and accurate and that proper legal names are used. If the information provided is not accurate or complete, the seller may choose to disregard your bid and pursue the transaction with other bidders.

4. Proof of Funds – On completion of the CIF, the user will require to upload their proof of funds. This allows a seller to verify the ability of the buyer to complete their purchase.

| C | Buyer                                                                                                    | Edit |
|---|----------------------------------------------------------------------------------------------------|------|
|   | Buyer Name(s) on legal document will be:<br>Buyer :-<br>buyer new<br>buyernew@gmail.com                                                                                                    |      |
| C | Proof of Funds/Pre-Approval Letter                                                                                                    |      |
|   | To provide the seller with the necessary information to evaluate your bid, please upload supporting documentation.<br>For cash purchases, please attach a bank statement, investment account statement or similar document to verify adequate funds to close. For financed purchases, please attach a copy of a rapproval letter from your selected financial institution.<br>Upload Proof Of Funds<br>(File formats accepted: PDF, JPG and JPEC. Maximum file size allowed is 10MB)<br>I hereby acknowledge that the information provided in this Contact Information form is complete and accurate. I understand that such information will be used prepare the transaction documents for the purchase of the property.<br>Submit | to   |

5. After the user has completed filling his Contact Information, the user is redirected to the Payment Screen where a deposit or a HOLD is placed on the buyers Credit Card.

| (mage Not Available                                                                          | 52234412131272 DeKalb County<br>Kenmore, WA 98028<br>7 Beds   9 Baths<br>Current Highest Bid<br>\$166,000                                                              |                                            | (162 : 16 : 23 : 50<br>Days Hours Mins Secs                                                                                                    |
|----------------------------------------------------------------------------------------------|----------------------------------------------------------------------------------------------------|--------------------------------------------|----------------------------------------------------------------------------------------------------|
| d Deposit Information<br>more Information about the b                                        | Id deposit process, please see our FAQs                                                                                                    |                                            |                                                                                                    |
| What is the 'Bid D<br>The 'Bid Deposit' is :<br>applicable propertie<br>with intent to purch | leposit'?<br>I hold placed on your credit card before you can place a bid on<br>is on Hubzu. This is used to verify that you are a serious bidder<br>ase the property. | (3)                                        | How long is the hold?<br>The hold will remain in place for the duration of the auction cycle. Once the auction<br>cycle ends, one bidder may be chosen by the seller as the "selected bidder" to<br>proceed to contract. If you're the selected bidder, the hold will remain in place until<br>we receive confirmation of the payment of earnest money deposit. If you are not the<br>selected bidder the hold will be removed within 4-7 business days after the auction<br>cycle has ended. |
| Bid Deposit                                                                                  |                                                                                                    |                                            |                                                                                                    |
| Total Hold<br>\$1,000                                                                        | osit ("hold") of \$1,000 to be placed on your credit card. For                                                                                                    | more infor                                 | mation, please see our FAQ's                                                                                                    |
| <ul> <li>I understand that if I a<br/>Purchase and Sale Ag</li> </ul>                        | m the selected bidder and I authorized the initial hold with<br>reement (PSA) or send the required earnest money deposit                                               | m <mark>y cr</mark> edit c<br>within the r | ard, Hubzu has the right to charge my credit card if I fail to return a signed applicable time frames set forth in the PSA.                                                                                                    |
| DI EASE NOTE, Haven                                                                          | are the selected bidder and you fail to perform as described,                                                                                                    | , then your                                | card will be charged. ALL SUCH CHARGES ARE NON-REFUNDABLE.                                                                                                    |

## **Payment details**

Please enter your credit card details below. Prepaid & debit cards will not be accepted.

| First name *<br>G                    |               | Last name *<br>Nair      |                |  |
|--------------------------------------|---------------|--------------------------|----------------|--|
| Email                                |               | Phone *<br>7389931896    |                |  |
| Address *                            |               |                          | )              |  |
| City*<br>BANGALORE                   | State *<br>CA | •                        | Zip •<br>90201 |  |
| Card Number *<br>4242 4242 4242 4242 | VISA          | Expiry date *<br>11 / 23 | CVV*<br>111    |  |
| Pay                                  |               |                          |                |  |

Please note that you'll see two separate transactions on your credit card from Altisource Online Auction, Inc., a bid deposit hold of \$1,000 and a one-time, non-refundable \$1 charge. By submitting this bid deposit I understand that if I am the selected bidder and I fail to return any required contracts or send the required earnest money or sale deposit within the applicable time frame set forth in the communications or legal documents, the bid deposit hold amount will be converted to a non-refundable charge on my credit card.

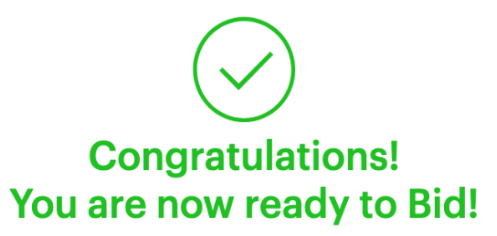

Your transaction was successful.

\$1000 Bid deposit hold and \$1 Non-refundable charge reference number: 2d575052-e6a7-426c-abb1-110236a4ab48

A receipt of the order confirmation and a copy of the bid deposit terms will be sent to your email address

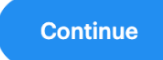

6. On Completion of the payment, the user is directed to the new Bid wizard

| Bid Wi                                                                                  |                                                                                                    |                                            |                                             | Wizard                                           |                                                                                           |                          |
|-----------------------------------------------------------------------------------------|----------------------------------------------------------------------------------------------------|--------------------------------------------|---------------------------------------------|--------------------------------------------------|-------------------------------------------------------------------------------------------|--------------------------|
|                                                                                         | 991834313451391 34934<br>Therniton, ID 83440<br>2 Meth   1.5 Meth<br>1 Meth   1.5 Meth<br>1 Meth   1.5 Meth   1.5 Meth<br>1 Meth   1.5 Meth<br>1 Meth   1.5 Meth<br>1 Meth   1.5 Meth<br>1 Meth   1.5 Meth<br>1 Meth   1.5 Meth<br>1 Meth   1.5 Meth   1.5 Meth<br>1 Meth   1.5 Meth   1.5 Meth<br>1 Meth   1.5 Meth   1.5 Meth<br>1 Meth   1.5 Meth   1.5 Meth<br>1 Meth   1.5 Meth   1.5 Meth   1.5 Meth<br>1 Meth   1.5 Meth   1.5 M |                                            |                                             |                                                  | 366 · 12 · 35 · 31<br>Day Nous Mins Dear                                                  |                          |
| Place Your Bid                                                                          |                                                                                                    |                                            |                                             |                                                  |                                                                                           | Rid FAQ1                 |
| Your Bid Amount                                                                         | ۲                                                                                                    | \$173.000                                  | ۲                                           |                                                  |                                                                                           |                          |
| Buyer's Premium (5.0%) (j.)                                                             | \$5.650.00                                                                                                    |                                            |                                             |                                                  |                                                                                           |                          |
| total Due 🧃                                                                             | \$181,650.00                                                                                                    | F                                          |                                             |                                                  |                                                                                           |                          |
| If the selected bit                                                                     | dder, hold mý bid as a báciu                                                                                                    | p for - 10 days ~                          |                                             |                                                  |                                                                                           |                          |
| Eashie Auto Bidding 🧃                                                                   |                                                                                                    |                                            |                                             |                                                  |                                                                                           |                          |
| Financing and Closing                                                                   |                                                                                                    |                                            |                                             |                                                  |                                                                                           |                          |
| low will you be financing th                                                            | is home? * Cash Only                                                                                                    |                                            |                                             |                                                  |                                                                                           |                          |
| ind induced escrow/closing<br>all-cash purchases are autor<br>You agree in close in * 2 | t fues, since the seller will co-<br>natically option in to save the<br>+                                                                                                    | wr the charges. Tr<br>sogh this method.    | te standard charge l                        | for title insurance service                      | s in Idaha is \$1,436, Pisase none that buyers                                            | i making                 |
| Seller Contingencies                                                                    |                                                                                                    |                                            |                                             |                                                  |                                                                                           |                          |
| Buyer has 5 days from rece                                                              | upt of title information to rais                                                                                                    | e any title objectio                       | na.                                         |                                                  |                                                                                           |                          |
| Additional Information                                                                  |                                                                                                    |                                            |                                             |                                                  |                                                                                           |                          |
| tave you toured the proper                                                              | ly?* No ⇒                                                                                                    |                                            |                                             |                                                  |                                                                                           |                          |
| NCL Ruyer does not went to<br>* Mis is a cash lansaction                                | tinance the Ruyer's Premium                                                                                                    |                                            |                                             |                                                  |                                                                                           |                          |
| Note: An earnest money d<br>price.                                                      | oponit of \$16,000 m due after                                                                                                    | r you sign the Furt                        | chase & Gala Agreen                         | nunt. At closing, this area                      | ont will be credited toward year total purch                                              | 1910                     |
| <ul> <li>Lunderstand and agree<br/>signature on the Partha</li> </ul>                   | itat Seller reserves the right<br>se and Sale Agreement.                                                                                                    | to refuse any Bid. 1                       | highest or otherwise                        | e, and final acceptance of                       | a Selected (hd is expressly subject to Selle                                              | Ċ8                       |
| <ul> <li>I represent the buyer for<br/>Agreement, once signed<br/>apply.</li> </ul>     | this transaction and on their<br>I by the buyer and seller, will                                                                                                    | behait, I have read<br>control this transa | t and understand th<br>ction. Fagree to the | e above information and<br>Hubbu Terme and Condi | acknowledge that the terms of the Purchase<br>lions, PRIVACY Policy and any Special Terms | e and Sale<br>s that may |
| I have read and underst.                                                                | and the disclosures found in                                                                                                    | the Amiliated Busin                        | ess Arrangement D                           | isclosure Statement foun                         | d have                                                                                    |                          |
| Submit                                                                                  |                                                                                                    |                                            |                                             |                                                  |                                                                                           |                          |